# **USB-TTL Interface User**

### Manual

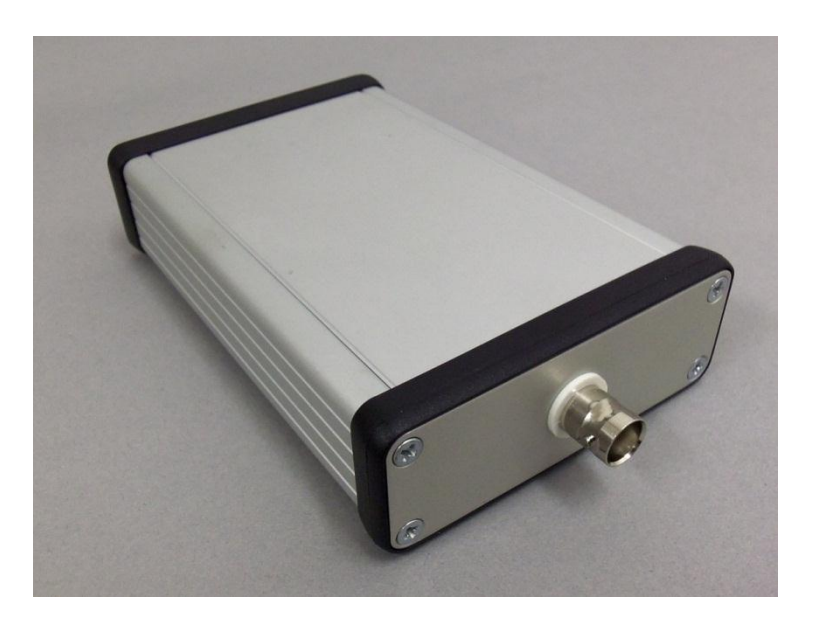

Software version: 1.01

| Main Office            | European Sales Office          | North America Sales Office  |
|------------------------|--------------------------------|-----------------------------|
| Phone: +972-27-2500097 | Phone: +44 (0) 77-9172-9592    | Phone:+1 - (248) - 436-8085 |
| Fax: +972-27-2500096   | Fax: +44 (0) 20-7681-2977      | Fax: +1 - (248) - 281-5236  |
| sales@prizmatix.com    | sales.europe@prizmatix.com     | sales.usa@prizmatix.com     |
|                        | P.O.B. 4234 Modiin-Ilite 71919 | 9, Israel                   |

### Contents

| USB-TTL Interface Description                     |
|---------------------------------------------------|
| Health and Safety 3                               |
| Setup of the Device                               |
| Package List 4                                    |
| System overview 6                                 |
| General Specifications 6                          |
| Software Installation7                            |
| Installation of the Arduino drivers and software7 |
| Setup for Micro-Manager software7                 |
| Usage by HyperTerminal software16                 |

### **USB-TTL Interface Description**

The USB-TTL Interface is designed to enable a simple use of Prizmatix LED light sources with a computer through USB serial port. The USB-TTL Interface enables a simple control of Prizmatix LED light sources from such PC software as Micro-Manager (www.micro-manager.org) or by simple HyperTerminal commands.

Prizmatix USB-TTL Interface is based on Arduino microcontroller board. Arduino is an open-source\* physical computing platform based on a simple microcontroller board, and development environment for writing software for the board for more details see: www.arduino.cc.

### Health and Safety

Prizmatix products are NOT authorized for use as components in life support devices or systems.

The USB-TTL Interface is intended for use as laboratory equipment only.

It is not cleared or authorized for clinical use.

Any maintenance shall ONLY be performed by a technician authorized by Prizmatix.

Cellular phones or other radio transmitters should not be used within the vicinity of the unit.

(\*) This work is licensed under the Creative Commons Attribution-ShareAlike 3.0 Unported License. To view a copy of this license, visit http://creativecommons.org/licenses/by-sa/3.0/ or send a letter to Creative Commons, 444 Castro Street, Suite 900, Mountain View, California, 94041, USA.

### Setup of the Device

Remove the device from packaging and inspect the device for lose components or any sign of damage. Notify Prizmatix if the device appears damaged in any way: do not install damaged device.

#### Package List

| USB-Interface-Box                                                                         | USB-A to USB-B Cable |
|-------------------------------------------------------------------------------------------|----------------------|
|                                                                                           |                      |
| Software Installation                                                                     | BNC-BNC Cable        |
| See:<br><u>www.prizmatix.com</u><br><u>www.micro-manager.org</u><br><u>www.arduino.cc</u> |                      |

| # | Item               | Description                                 | QTY |
|---|--------------------|---------------------------------------------|-----|
| 1 | LICD TTL Interface | Metal enclosure box containing the Arduino  | 1   |
| L | USB-ITL Interface  | microcontroller with USB and BNC connectors | L   |
| 2 |                    | USB-A to USB-B Cable for connection of USB- | 1   |
| 2 | USB Cable          | TTL Interface to a PC                       | T   |
| 2 | DNC DNC Cable      | BNC-BNC cable for connection of the USB-TTL | 2   |
| 5 | BINC-BINC Caple    | Interface to Prizmatix LED controller       | 5   |
| 4 | Software           | Please down load software                   | 1   |

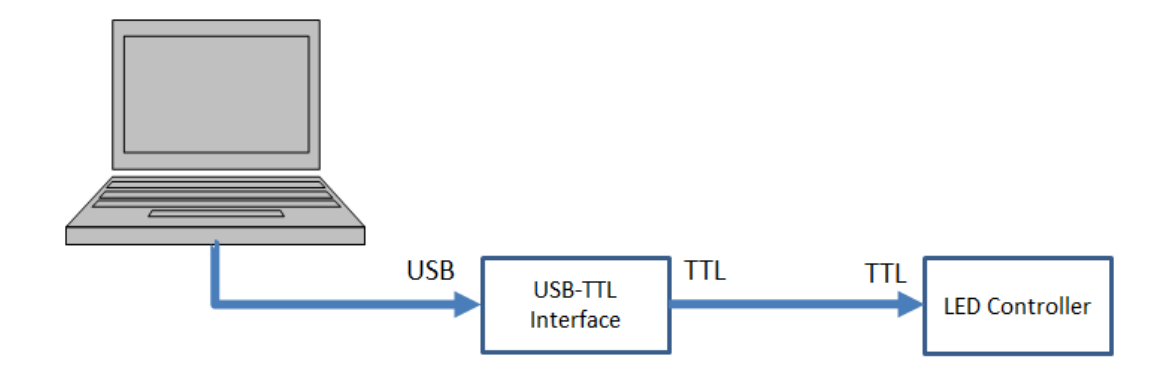

The USB-TTL Interface setup

#### System overview

The USB-TTL Interface based on Arduino UNO Rev3 board. The schematics of the board can be found at: http://arduino.cc/en/uploads/Main/Arduino\_Uno\_Rev3-schematic.pdf

The USB-TTL Interface uses pin 13 of the board (pin 3 of ICSP connector) output to drive the TTL output.

The BNC connector is connected to pin 3 of the ICSP connector through a 2000hm resistor to limit the output current.

#### **General Specifications**

| Max output current: | 40mA                      |
|---------------------|---------------------------|
| Dimensions:         | 25 x 50 x 110 (WxHxL)     |
| Input Connector:    | USB Type A                |
| Output Connector:   | BNC (standard TTL levels) |

### **Software Installation**

The software installation is performed in two steps:

- 1. Installation of the Arduino driver software
- 2. Setup of PC software
  - Micro-Manager software
  - HyperTerminal
  - Any other software supporting serial communication

#### Installation of the Arduino drivers and software

In general the installation shall be performed according to instructions at:

http://arduino.cc/en/Guide/HomePage

#### **Important remarks**:

- (a) There is no official webpage for download and installation of just the \*.inf hardware configuration file. The whole Arduino installation file needs to be downloaded and unzipped.
- (b) The Arduino Uno's driver file, named "ArduinoUNO.inf", located in the "Drivers" folder of the Arduino Software download (not the "FTDI USB Drivers" sub-directory).

#### Setup for Micro-Manager software

In general the installation of Micro-Manager software shall be performed according to instructions at <u>www.micro-manager.org</u> the specific page is:

http://valelab.ucsf.edu/~MM/MMwiki/index.php/Download\_Micro-

Manager\_Latest\_Release

After successful installation follow these steps to configure the software in order to use the USB-TTL Interface:

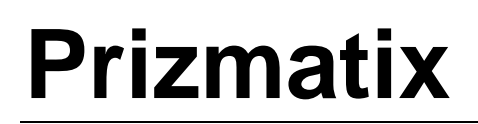

- 1. Run the Micro-Manager software.
- 2. Select Hardware Configuration Wizard from Tools menu:

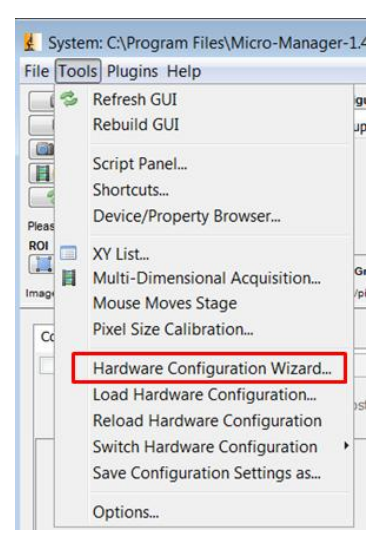

3. Select Create new configuration or Modify and click Next button

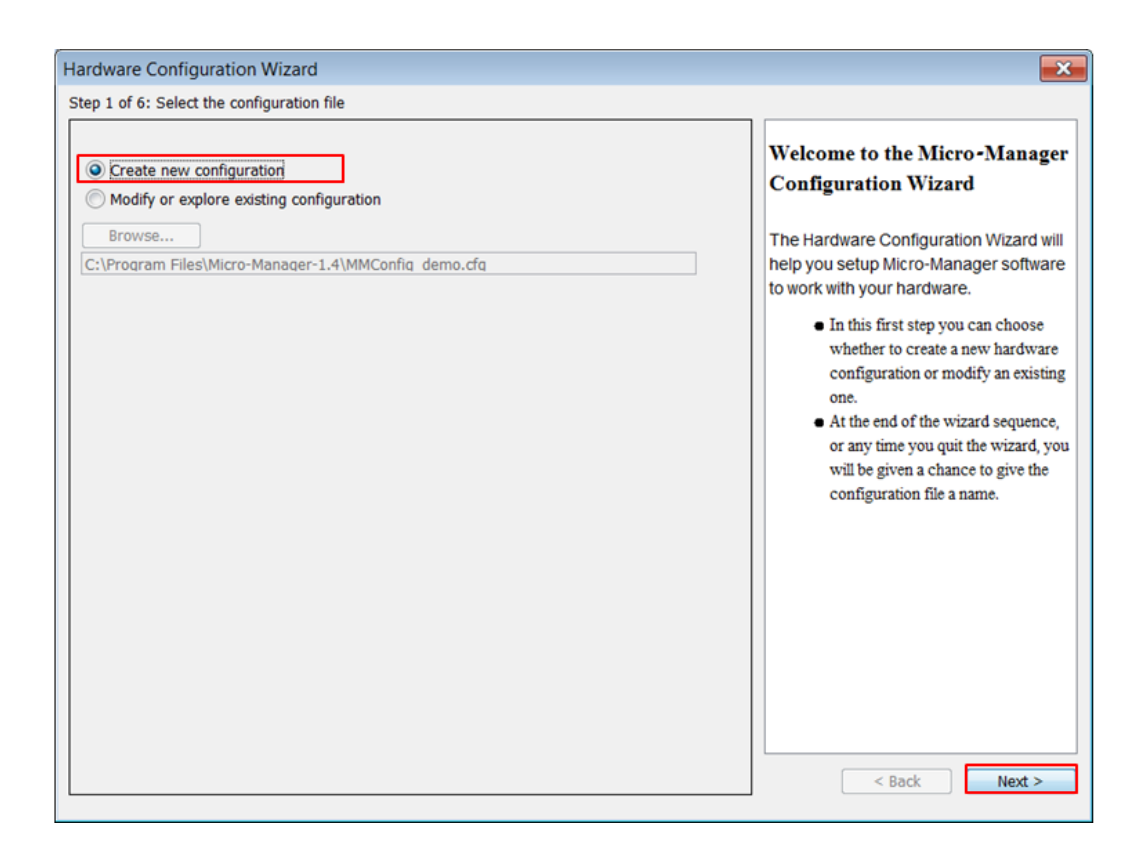

4. Select Arduino Hub from list of devices and click on Add button.

| istalled Dev                                                                                                    | vices:                                                                                                    |                 |            |       |             |                                                                                                    |  |
|----------------------------------------------------------------------------------------------------|----------------------------------------------------------------------------------------------------|-----------------|------------|-------|-------------|----------------------------------------------------------------------------------------------------|--|
| Name                                                                                                    | Adapter/Library                                                                                                    | Description     | Status     |       | Edit        | Adding or Removing Devices                                                                                                    |  |
| ore                                                                                                    | MMCore/Default                                                                                                    | Core controller | Default    |       | Periphera   | 1. The list above displays all of the                                                                                                    |  |
|                                                                                                    |                                                                                                    |                 |            |       | Remove      | devices that will be handled by                                                                                                    |  |
|                                                                                                    |                                                                                                    |                 |            |       |             | Micro-Manager in this                                                                                                    |  |
|                                                                                                    |                                                                                                    |                 |            |       |             | configuration file.                                                                                                    |  |
|                                                                                                    |                                                                                                    |                 |            |       |             | 2. If you are making a new                                                                                                    |  |
|                                                                                                    |                                                                                                    |                 |            |       |             |                                                                                                    |  |
|                                                                                                    |                                                                                                    |                 |            |       |             | configuration file for the first                                                                                                    |  |
|                                                                                                    |                                                                                                    |                 |            |       |             | configuration file for the first<br>time, please visit the                                                                                                    |  |
|                                                                                                    |                                                                                                    |                 |            |       |             | configuration file for the first<br>time, please visit the<br>Micro-Manager website                                                                                                    |  |
|                                                                                                    |                                                                                                    |                 |            |       |             | configuration file for the first<br>time, please visit the<br>Micro-Manager website<br>(www.micro-manager.org) and                                                                                                    |  |
|                                                                                                    |                                                                                                    |                 |            |       |             | configuration file for the first<br>time, please visit the<br>Micro-Manager website<br>(www.micro-manager.org) and<br>look under <b>Devices</b> to find                                                                                                    |  |
| ailable Dev                                                                                                    | vices: list by vendo                                                                                                    | or 🔻 🛛          | npact view | •     |             | configuration file for the first<br>time, please visit the<br>Micro-Manager website<br>(www.micro-manager.org) and<br>look under <b>Devices</b> to find<br>instructions for setting up all                                                                                                    |  |
| vailable Dev                                                                                                    | vices: list by vendo                                                                                                    | or •] [coi      | npact view | •     | Add         | configuration file for the first<br>time, please visit the<br>Micro-Manager website<br>(www.micro-manager.org) and<br>look under <b>Devices</b> to find<br>instructions for setting up all<br>your devices.                                                                                                    |  |
| vailable Dev                                                                                                    | vices: list by vendo<br>age<br>str                                                                                                    | or 💌 [cou       | mpact view | •     | Add         | <ul> <li>configuration file for the first<br/>time, please visit the<br/>Micro-Manager website<br/>(www.micro-manager.org) and<br/>look under Devices to find<br/>instructions for setting up all<br/>your devices.</li> <li>You can begin adding new<br/>devices represent yours and</li> </ul>                                                                                                    |  |
| vailable Dev<br>ASISta<br>ASIWp                                                                                                    | vices: list by vende<br>age<br>ptr<br>itLaserCombiner                                                                                                    | or v [cou       | npact view |       | Add<br>Help | <ul> <li>configuration file for the first<br/>time, please visit the<br/>Micro-Manager website<br/>(www.micro-manager.org) and<br/>look under <b>Devices</b> to find<br/>instructions for setting up all<br/>your devices.</li> <li>You can begin adding new<br/>devices whenever you're ready<br/>(olick (Add Whork) Firm appendent)</li> </ul>                                                                                                    |  |
| ASISta<br>ASISta<br>ASIMp<br>Agilen<br>Aladoi                                                                                                    | vices: list by vendo<br>age<br>ptr<br>tit.aserCombiner<br>in                                                                                              | or 💌 [coi       | npact view | •     | Add<br>Help | <ul> <li>configuration file for the first<br/>time, please visit the<br/>Micro-Manager website<br/>(www.micro-manager.org) and<br/>look under <b>Devices</b> to find<br/>instructions for setting up all<br/>your devices.</li> <li>You can begin adding new<br/>devices whenever you're ready<br/>(click 'Add' button). If you need<br/>more beh with deciding which</li> </ul>                                                                                                    |  |
| ASISta<br>ASISta<br>ASIMp<br>Agilen<br>Aladdi<br>Andor                                                                                                    | vices: list by vendo<br>age<br>ptr<br>It.aserCombiner<br>in                                                                                               | or v [cou       | npact view | ×     | Add<br>Help | <ul> <li>configuration file for the first<br/>time, please visit the<br/>Micro-Manager website<br/>(www.micro-manager.org) and<br/>look under <b>Devices</b> to find<br/>instructions for setting up all<br/>your devices.</li> <li>You can begin adding new<br/>devices whenever you're ready<br/>(click 'Add' button). If you need<br/>more help with deciding which<br/>devices to add highlight a</li> </ul>                                                                                                    |  |
| ASISta<br>ASISta<br>ASIwp<br>Aladdi<br>Andor<br>Andor                                                                                                    | vices: list by vendo<br>age<br>ptr<br>lit.aserCombiner<br>in<br>LaserCombiner<br>se                                                                       | or v [coi       | npact view |       | Add<br>Help | <ul> <li>configuration file for the first<br/>time, please visit the<br/>Micro-Manager website<br/>(www.micro-manager.org) and<br/>look under Devices to find<br/>instructions for setting up all<br/>your devices.</li> <li>You can begin adding new<br/>devices whenever you're ready<br/>(click 'Add' button). If you need<br/>more help with deciding which<br/>devices to add, highlight a<br/>maticular device and click Hele</li> </ul>                                                                                                    |  |
| ASISta<br>ASISta<br>ASIwp<br>Aladdi<br>Andor<br>Andor<br>Andor<br>Anoge<br>Anoge                                                                                                    | vices: list by vende<br>age<br>otr<br>ttLaserCombiner<br>in<br>LaserCombiner<br>ae                                                                        | or v [coo       | npact view | × III | Add<br>Help | <ul> <li>configuration file for the first<br/>time, please visit the<br/>Micro-Manager website<br/>(www.micro-manager.org) and<br/>look under Devices to find<br/>instructions for setting up all<br/>your devices.</li> <li>You can begin adding new<br/>devices whenever you're ready<br/>(click 'Add' button). If you need<br/>more help with deciding which<br/>devices to add, highlight a<br/>particular device and click Help<br/>(fit really helps.)</li> </ul>                                                                                                    |  |
| railable Dev<br>ASIStr<br>ASIStr<br>Adulta<br>Adulta<br>Andor<br>Andor<br>Andor<br>Andor<br>Andor<br>Andor                                                                                                    | vices: list by vendo<br>age<br>ptr<br>itLaserCombiner<br>in<br>-<br>-<br>-<br>taserCombiner<br>ee<br>as<br>no<br>roducedbub, bub, com                     | or v [cou       | npact view | •     | Add<br>Help | <ul> <li>configuration file for the first<br/>time, please visit the<br/>Micro-Manager website<br/>(www.micro-manager.org) and<br/>look under Devices to find<br/>instructions for setting up all<br/>your devices.</li> <li>You can begin adding new<br/>devices whenever you're ready<br/>(click 'Add' button). If you need<br/>more help with deciding which<br/>devices to add, highlight a<br/>particular device and click Help<br/>út really helps:).</li> <li>While adding a device you can</li> </ul>                                                                            |  |
| ASISta<br>ASISta<br>ASIwp<br>Additional<br>Addational<br>Addational<br>Addational<br>Addational<br>Additional<br>Additional<br>Ad                                                                                                    | vices: list by vendo<br>age<br>ptr<br>ittaserCombiner<br>in<br>'LaserCombiner<br>se<br>as<br>no<br>vrduino-Hub   Hub (requ<br>erOptronic                  | or v [cou       | npact view |       | Add<br>Help | <ul> <li>configuration file for the first<br/>time, please visit the<br/>Micro-Manager website<br/>(www.micro-manager.org) and<br/>look under <b>Devices</b> to find<br/>instructions for setting up all<br/>your devices.</li> <li>3. You can begin adding new<br/>devices whenever youre ready<br/>(click 'Add' button). If you need<br/>more help with deciding which<br/>devices to add, highlight a<br/>particular device and click Help<br/>(it really helps:).</li> <li>4. While adding a device you can<br/>choose to allow the wizard to</li> </ul>                             |  |
| ASISta<br>ASIV<br>ASIV<br>Addi<br>Andor<br>Andor<br>An | vices: list by vendo<br>age<br>otr<br>tit.aserCombiner<br>in<br>taserCombiner<br>se<br>as<br>as<br>o<br><u>vrduno-Hub   Hub (requ</u><br>erOptronic<br>II | or v [coi       | mpact view |       | Add<br>Help | <ul> <li>configuration file for the first<br/>time, please visit the<br/>Micro-Manager website<br/>(www.micro-manager.org) and<br/>look under <b>Devices</b> to find<br/>instructions for setting up all<br/>your devices.</li> <li>3. You can begin adding new<br/>devices whenever youre ready<br/>(click 'Add' button). If you need<br/>more help with deciding which<br/>devices to add, highlight a<br/>particular device and click Help<br/>(it really helps:).</li> <li>4. While adding a device you can<br/>choose to allow the wizard to<br/>recognize these devices</li> </ul> |  |

5. On next screen press Scan button

| abel Arduino-Hub    |               |        |
|---------------------|---------------|--------|
|                     |               |        |
| itialization Proper | ties          |        |
| Device              | Property      | Value  |
| rduino-Hub          | Logic         | Normal |
| rduino-Hub          | Port          |        |
| art Properties /PC  | 222 cottings) | Con    |
| ort Properties (RS  | 232 settings) | Scan   |
| ort Properties (RS  | 232 settings) | Scan   |
| ort Properties (RS  | 232 settings) | Scan   |
| ort Properties (RS  | 232 settings) | Scan   |
| ort Properties (RS  | 232 settings) | Scan   |

6. After few seconds following screens will appear for few seconds:

| ≜ µManager device detection         |          | 🛓 µManager device detection | × |
|-------------------------------------|----------|-----------------------------|---|
| Looking for:<br>Arduino-Hub on COM6 | <b>→</b> | Found:                      |   |
| Cancel                              |          | Cancel                      |   |

7. Eventually you will see following dialog box. Select the appropriate COM port.

| 🍰 Device: Arduino-H       | ub   Library: Arduino | <b>×</b>  |
|---------------------------|-----------------------|-----------|
| Label Arduino-Hub         |                       |           |
| Initialization Properties |                       |           |
| Device                    | Property              | Value     |
| Arduino-Hub               | Logic                 | Normai    |
| Arduino-Hub               | Port                  | COM6      |
|                           |                       | COMO      |
|                           |                       |           |
|                           |                       |           |
|                           |                       |           |
|                           |                       |           |
| Port Properties (RS 232   | settings)             | Scan      |
|                           |                       |           |
|                           |                       |           |
|                           |                       |           |
|                           |                       |           |
|                           |                       |           |
|                           |                       |           |
|                           |                       |           |
|                           |                       |           |
|                           |                       | OK Cancel |

8. In our example the USB-TTL Interface Arduino installed as COM6 port. After COM port selection following screen will appear:

| Label Arduino-Hub                                                                             |                                                                                                    |                                                                                                    |
|-----------------------------------------------------------------------------------------------|----------------------------------------------------------------------------------------------------|----------------------------------------------------------------------------------------------------|
|                                                                                               |                                                                                                    |                                                                                                    |
| Initialization Proper                                                                         | ties                                                                                                   |                                                                                                    |
| Device                                                                                        | Property                                                                                               | Value                                                                                                    |
| Arduino-Hub                                                                                   | Logic                                                                                                  | Normal                                                                                                    |
| Arduino-Hub                                                                                   | Port                                                                                                   | COM6                                                                                                    |
| Port Properties (RS                                                                           | 232 settings)                                                                                          | Scan                                                                                                    |
| Port Properties (RS                                                                           | 232 settings)<br>Property                                                                              | Scan                                                                                                    |
| Port Properties (RS<br>Device<br>COM6                                                         | 232 settings) Property AnswerTimeout                                                                   | Scan<br>Value<br>500.0000                                                                                                    |
| Port Properties (RS<br>Device<br>COM6<br>COM6                                                 | 232 settings) Property AnswerTimeout BaudRate                                                          | Scan<br>Value<br>500.0000<br>9600                                                                                            |
| Port Properties (RS<br>Device<br>COM6<br>COM6<br>COM6                                         | 232 settings) Property AnswerTimeout BaudRate DelayBetweenCharsMs                                      | Scan<br>Value<br>500.0000<br>9600<br>0.0000                                                                                  |
| Port Properties (RS<br>Device<br>COM6<br>COM6<br>COM6<br>COM6<br>COM6                         | 232 settings)  Property  AnswerTimeout BaudRate DelayBetweenCharsMs Handshaking                        | Scan<br>Value<br>500.0000<br>9600<br>0.0000<br>Off                                                                           |
| Port Properties (RS<br>Device<br>COM6<br>COM6<br>COM6<br>COM6<br>COM6<br>COM6                 | 232 settings)  Property AnswerTimeout BaudRate DelayBetweenCharsMs Handshaking Parity                  | Scan           Value           500.0000           9600           0.0000           0000           Off           None          |
| Port Properties (RS<br>Device<br>COM6<br>COM6<br>COM6<br>COM6<br>COM6<br>COM6<br>COM6         | 232 settings)  Property AnswerTimeout BaudRate DelayBetweenCharsMs Handshaking Parity StopBits         | Scan           Value           500.0000           9600           0.0000           Off           None           1             |
| Port Properties (RS<br>Device<br>COM6<br>COM6<br>COM6<br>COM6<br>COM6<br>COM6<br>COM6<br>COM6 | 232 settings)  Property AnswerTimeout BaudRate DelayBetweenCharsMs Handshaking Parity StopBits Verbose | Scan           Value           500.0000           9600           0.0000           Off           None           1           1 |

9. Choose Baud Rate 57600 as shown at following and click OK to proceed:

|                                                                                              |                                                                                                    |                                                                 |     | Label Arduino-Hut                                                                     | b                                                                                                    |                                                                                                    |
|----------------------------------------------------------------------------------------------|----------------------------------------------------------------------------------------------------|-----------------------------------------------------------------|-----|---------------------------------------------------------------------------------------|----------------------------------------------------------------------------------------------------|----------------------------------------------------------------------------------------------------|
| nitialization Propert                                                                        | ies                                                                                                    |                                                                 |     | Initialization Proper                                                                 | rties                                                                                                    |                                                                                                    |
| Device                                                                                       | Property                                                                                               | Value                                                           |     | Device                                                                                | Property                                                                                                    | Value                                                                                              |
| rduino-Hub                                                                                   | Logic                                                                                                  | Normal                                                          |     | Arduino-Hub                                                                           | Logic                                                                                                    | Normal                                                                                             |
| rduino-Hub                                                                                   | Port                                                                                                   | COM6                                                            |     | Arduino-Hub                                                                           | Port                                                                                                    | COM6                                                                                               |
| ort Properties (RS                                                                           | 232 settings)                                                                                          | Se                                                              | can | Port Properties (RS                                                                   | 5 232 settings)                                                                                                    | Sc                                                                                                 |
| ort Properties (RS<br>Device                                                                 | 232 settings)<br>Property                                                                              | Se                                                              | can | Port Properties (RS<br>Device                                                         | 5 232 settings)<br>Property                                                                                          | Sc                                                                                                 |
| ort Properties (RS<br>Device<br>:0M6                                                         | 232 settings)<br>Property<br>AnswerTimeout                                                             | Se Value 500.0000                                               | can | Port Properties (RS<br>Device<br>COM6                                                 | 5 232 settings)<br>Property<br>AnswerTimeout                                                                         | Sc<br>Value<br>500.0000                                                                            |
| ort Properties (RS<br>Device<br>:0M6<br>:0M6                                                 | 232 settings)<br>Property<br>AnswerTimeout<br>BaudRate                                                 | Value<br>500.0000<br>9600                                       | can | Port Properties (RS<br>Device<br>COM6<br>COM6                                         | 5 232 settings)<br>Property<br>AnswerTimeout<br>BaudRate                                                             | Value<br>500.0000<br>57600                                                                         |
| ort Properties (RS<br>Device<br>:0M6<br>:0M6<br>:0M6                                         | 232 settings)<br>Property<br>AnswerTimeout<br>BaudRate<br>DelayBetweenCharsMs                          | Value<br>500.0000<br>9600<br>14400                              | can | Port Properties (RS<br>Device<br>COM6<br>COM6<br>COM6                                 | 5 232 settings)<br>Property<br>AnswerTimeout<br>BaudRate<br>DelayBetweenCharsMs                                      | Sc<br>Value<br>500.0000<br>57600<br>0.0000                                                         |
| ort Properties (RS<br>Device<br>20M6<br>20M6<br>20M6<br>20M6                                 | 232 settings)<br>Property<br>AnswerTimeout<br>BaudRate<br>DelayBetweenCharsMs<br>Handshaking           | Value<br>500,0000<br>9600<br>14400<br>19200                     | can | Port Properties (RS<br>Device<br>COM6<br>COM6<br>COM6<br>COM6<br>COM6                 | 5 232 settings)<br>Property<br>AnswerTimeout<br>BaudRate<br>DelayBetweenCharsMs<br>Handshaking                       | Value<br>500.0000<br>57600<br>0.0000<br>Off                                                        |
| ort Properties (RS<br>Device<br>IOM6<br>IOM6<br>IOM6<br>IOM6<br>IOM6<br>IOM6                 | 232 settings)<br>Property<br>AnswerTimeout<br>BaudRate<br>DelayBetweenCharsMs<br>Handshaking<br>Parity | Value<br>500.0000<br>9600<br>14400<br>19200<br>57600            | can | Port Properties (RS<br>Device<br>COM6<br>COM6<br>COM6<br>COM6<br>COM6<br>COM6         | 5 232 settings)<br>Property<br>AnswerTimeout<br>BaudRate<br>DelayBetweenCharsMs<br>Handshaking<br>Parity<br>StopBite | Value<br>500.0000<br>57600<br>0.0000<br>Off<br>None                                                |
| ort Properties (RS<br>Device<br>COM6<br>COM6<br>COM6<br>COM6<br>COM6<br>COM6<br>COM6<br>COM6 | 232 settings) Property AnswerTimeout BaudRate DelayBetweenCharsMs Handshaking Parity StopBits Verbeen  | Value<br>500.0000<br>9600<br>14400<br>19200<br>57600<br>-115200 |     | Port Properties (RS<br>Device<br>COM6<br>COM6<br>COM6<br>COM6<br>COM6<br>COM6<br>COM6 | 232 settings) Property AnswerTimeout BaudRate DelayBetweenCharsMs HandShaking Parity StopBits Verhose                | Value           500.0000           57600           0.0000           Off           None           1 |

10. Check Arduino-Switch and Arduino-Shutter and press OK button:

| Peripheral Device | es Setup         |                   |         | ×        |
|-------------------|------------------|-------------------|---------|----------|
| HUB (parent devi  | Arduino-Hub      |                   |         |          |
| Name              | Adapter/Library  | Description       | Selecte | d        |
| Arduino-Switch    | Arduino-Switch/  | Digital out 8-bit |         | 1        |
| Arduino-Shutter   | Arduino-Shutter/ | Shutter           |         | <b>V</b> |
| Arduino-Input     | Arduino-Input/Ar | ADC               |         |          |
| Arduino-DAC1      | Arduino-DAC1/Ar  | DAC channel 1     |         |          |
| Arduino-DAC2      | Arduino-DAC2/Ar  | DAC channel 2     |         |          |
|                   |                  |                   |         |          |
|                   |                  |                   |         |          |
|                   |                  |                   |         |          |
|                   |                  |                   |         |          |
|                   |                  |                   |         |          |
|                   |                  |                   |         |          |
|                   |                  |                   |         |          |
|                   |                  |                   |         |          |
|                   |                  |                   |         |          |
|                   |                  |                   | ОК      | Cancel   |
|                   |                  |                   |         |          |

11. Following dialog box will appear. Click Next to proceed:

| anstalled Devices:     Name     Adapter/Library   Description   Status   Edit Periphera Periphera Remove Adding or Removing Devices I. The list above displays all of the devices that will be handled by Micro-Manager in this configuration file. 2. If you are making a new configuration file. 2. If you are making a new configuration file. 2. If you are making a new configuration file. 3. If you are making a new configuration file. 3. If you are making a new configuration file for the first time, please visit the Micro-Manager website (www.micro-manager.org) and look under Devices to find instructions for setting up all your devices. 3. You can begin adding new devices whenever youre ready (click 'Add' button). If you need more help with deciding which devices to allow the wizard to recognize these devices and highlight a particular device and click Help (it really helps). 4. While adding a device you can choose to allow the wizard to recognize these devices unstructions for set and to recognize these devices and the device on a choose to allow the wizard to recognize these devices unstructions for set and to recognize these devices and chipseles. 4. While adding a device you can choose to allow the wizard to recognize these devices unstructions for the set and the device and click Help (it really helps).                                                                                                    | ardware Configuration Wizard                                                                                                    |                                     |                                                                |                                                                                                    | × |
|----------------------------------------------------------------------------------------------------|----------------------------------------------------------------------------------------------------|-------------------------------------|----------------------------------------------------------------|----------------------------------------------------------------------------------------------------|---|
| nstalled Devices:     Name   Adapter/Library   Description   Status   Edit Periphera Remove In the list above displays all of the devices that will be handled by Micro-Manager in this configuration file. In the list above displays all of the devices that will be handled by Micro-Manager in this configuration file. If you are making a new configuration file. If you are making a new configuration file. If you are being adding new devices to find instructions for setting up all your devices. You can begin adding new devices whenever yource ready (click 'Add' button). If you need more help with deciding which devices to add, highlight a particular device and click Help (if really helps). Andort aserCombiner Apogee Apogee Arduino Arduino Mained advice you can choose to allow the wizard to recognize these devices mutation if yeonemeded in the particular devices in the particular devices in the particular | tep 2 of 6: Add or remove devices                                                                                                    |                                     |                                                                |                                                                                                    |   |
| Name Adapter/Library Description Status   Core MMCore/Default Core controller Default   Arduino-Hub Arduino-Hub (required) OK   Arduino-Switch Arduino-Switch/ Digital out 8-bit   Arduino-Shutter Arduino-Shutter Shutter   Add   Remove Macro-Maager in this   configuration file Status   If you are making a new configuration file If you are making a new configuration file You can begin adding new devices whenever your ready (click 'Add' button). If you need more help with deciding which devices to add                                                                                                    | Installed Devices:                                                                                                    |                                     |                                                                |                                                                                                    |   |
| Core       MMCCore/Default       Core controller       Periphera         Arduino-Hub/Ar       Hub (required)       OK         Remove       I. The list above displays all of the devices that will be handled by Micro-Manager in this configuration file.         Variable Devices:       Ist by vendor       OK         Makabel Devices:       Ist by vendor       Compact view         AAAOTF       Add       Help         AAAOTF       Add       Help         AAAOTF       Add       Help         AAAOTF       Add       Help         AAAOTF       Add       Help         AAAOTF       Add       Help         AAAOTF       Add       Help         AAAOTF       Add       Help         AAAOTF       Add       Help         AAAOTF       Add       Help         AAAOTF       Add       Help         AAAOTF       Add       Help         AAAOTF       Add       Help         AAAOTF       Add       Help         AAddin       Add       Help         Addin       Addin       Gitting which devices to add, highlight a particular device and click Help dit really helps).                                                                                                    | Name Adapter/Library Description                                                                                                    | Status                              | Edit                                                           | Adding or Removing Devices                                                                                                    |   |
| automatically recommended                                                                                                    | Name       Adapter/Library       Description         Core       IMMCore/Default       Core controller         Arduino-Hub       Arduino-Switch       Hub (required)         Arduino-Switch       Arduino-Switch/       Digital out 8-bit         Arduino-Shutter       Arduino-Shutter       Shutter         Available Devices:       list by vendor       core         AAAOTF       AASCamera       AOTF         ASIFW1000       ASIFW1000       ASIFW1000         Addin       Andort.seerCombiner       Addin         Andor       Andort.seerCombiner       Andort.seerCombiner         Addinas       Arduinas       Arduinas         Addinas       Arduinas       Arduinas | Status<br>Default<br>OK<br>OK<br>OK | Edit         Periphera         Remove         Add         Help | <ul> <li>Adding or Removing Devices</li> <li>The list above displays all of the devices that will be handled by Micro-Manager in this configuration file.</li> <li>If you are making a new configuration file for the first time, please visit the Micro-Manager website (www.micro-manager.org) and look under Devices to find instructions for setting up all your devices.</li> <li>You can begin adding new devices whenever you're ready (click 'Add' button). If you need more help with deciding which devices to add, highlight a particular device and click Help it really helps:).</li> <li>While adding a device you can choose to allow the wizard to recognize these devices automatically (recommended)</li> </ul> |   |

12. Select Arduino Shutter from the list and click Next:

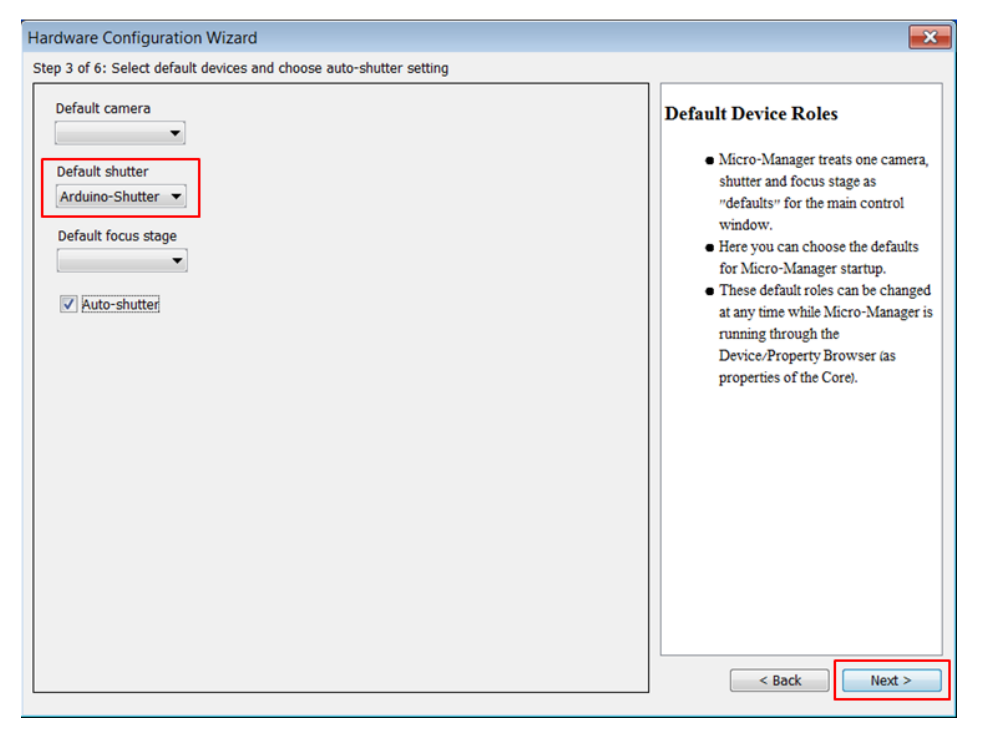

13. Check the data of next screen and click Next to proceed:

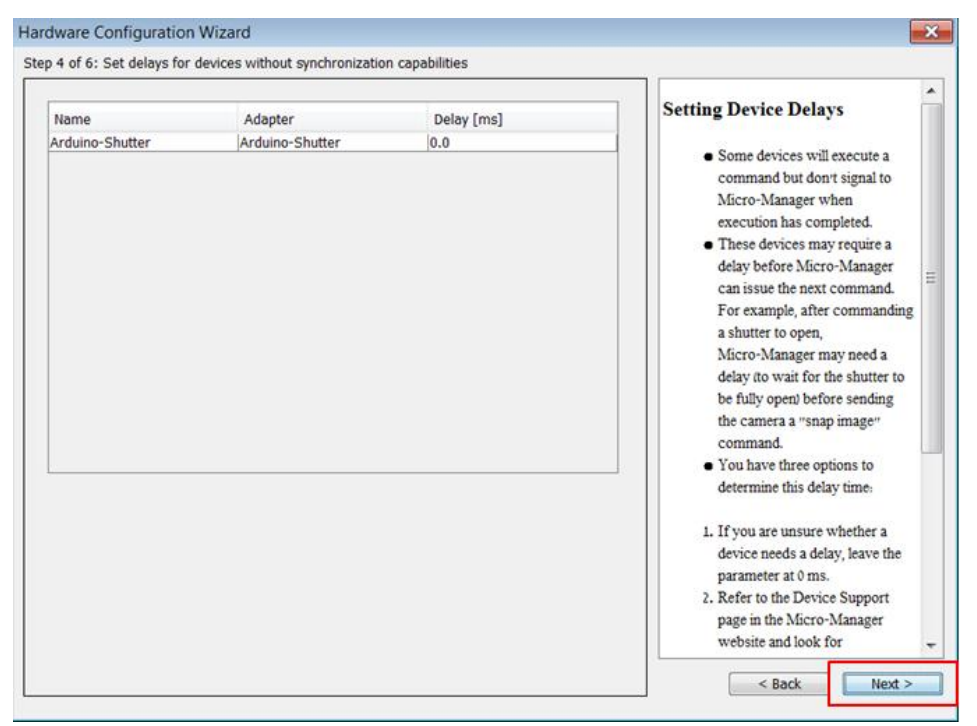

- Hardware Configuration Wizard × Step 5 of 6: Define position labels for state devices Assigning labels Read State devices State Label Reset • At left are 'State devices' such as filters, objective turrets, etc., which have discrete positions. · Here assign labels corresponding to each position so that you can easily identify them during use. For example. Position 1, Position 2... could be labeled as Cy3, Cy5... 10 10 11 12 13 14 15 16 17 • Select the device in the left-hand list 11 12 13 14 15 16 17 and edit the corresponding position labels in the right-hand list. Note: • The Read button will read labels for the selected device directly 18 19 20 21 22 23 24 25 26 27 18 19 from the hardware. 20 21 • The Reset button will reset the labels of the selected device to the 22 23 values they had when you entered this page. 24 25 26 27 < Back Next >
- 14. On next screen click Next to proceed:

15. At next screen choose the configuration file and click Finish to end the configuration wizard:

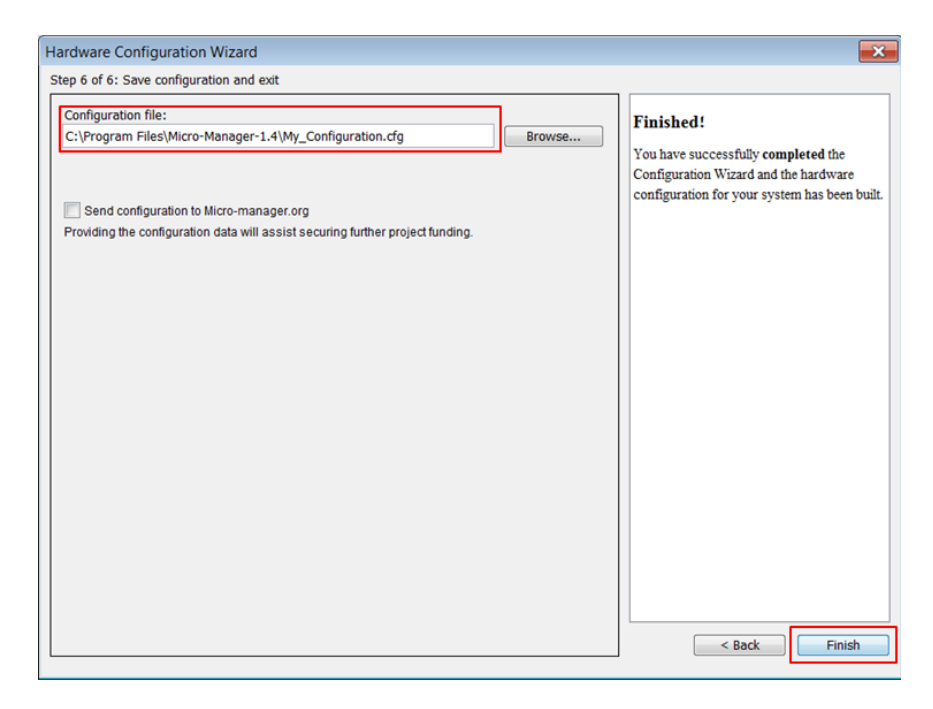

16. To finish configuration select Device / Property Browser from Micro-Manager Tools menu:

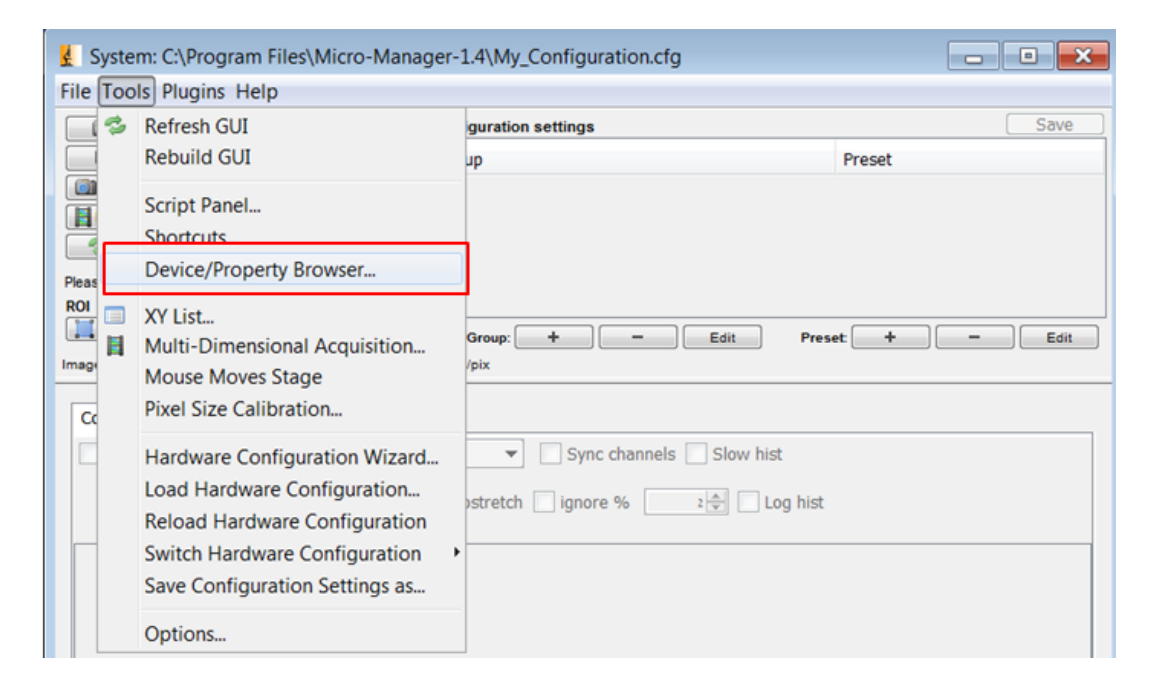

17. At Property Browser change the Arduino-Switch-State to 32 and close the dialog box.

| Property Browser                                                                                                    |                               |
|----------------------------------------------------------------------------------------------------|-------------------------------|
| Show cameras       Refreshi         Show shutters       Show stages         Show stages       Show tead-only pr         Show discrete changers       Show other devices | Change to 32                  |
| Property                                                                                                    | Value                         |
| Arduino-Hub-Name                                                                                                    | Arduino-Hub                   |
| Arduino-Hub-Version                                                                                                    | 2                             |
| Arduino-Switch-Blank On                                                                                                    | Low                           |
| Arduino-Switch-Blanking Mode                                                                                                    | Idle                          |
| Arduino-Switch-Delay (ms)                                                                                                    | 0 4                           |
| Arduino-Switch-Description                                                                                                    | Arduino digital output driver |
| Arduino-Switch-HubID                                                                                                    | Arduino-Hyb                   |
| Arduino-Switch-Label                                                                                                    | 32                            |
| Arduino-Switch-Name                                                                                                    | Arduino                       |
| Arduino-Switch-Repeat Timed Pattern                                                                                                    | • •                           |
| Arduino-Switch-Sequence                                                                                                    | Off                           |
| Arduino-Switch-State                                                                                                    | 32 4                          |
| Arduino-Switch-Timed Output Mode                                                                                                    | Idle                          |
| Arduino-Shutter-Description                                                                                                    | Arduino shutter driver        |
| Arduino-Shutter-HubID                                                                                                    | Arduino-Hub                   |
| Arduino-Shutter-Name                                                                                                    | Arduino-Shutter               |
| Arduino-Shutter-OnOff                                                                                                    | 0                             |
| Core-AutoFocus                                                                                                    |                               |
| Coro-AutoShuttor                                                                                                    | 0                             |

18. Open the Micro-Manager main screen. Choose the Arduino Shutter and try to change the Shutter state from Open to Close and vice versa. If the USB-TTL Interface is connected to LED driver the LED light shall be Turned ON at Open Shutter state and OFF at Close Sutter state:

| Les System: C:\Program Files\Micro-Manager-1.4\My_Configuration.cfg                      |                                                                                                    |                   |                         |      |  |  |
|------------------------------------------------------------------------------------------|----------------------------------------------------------------------------------------------------|-------------------|-------------------------|------|--|--|
| File Tools Plugins Help                                                                  |                                                                                                    |                   |                         |      |  |  |
| C Live E<br>C Live E<br>C Album B<br>Multi-D Acq. S<br>C Refresh A<br>Place of Horn Honn | Camera settings Exposure [ms] Binning Shutter Arduino-Sh Auto shutter Open age as funding will continue!                                                                                              | Configuration set | ings Preset             | Save |  |  |
| ROI Zoom                                                                                 | Presse <u>cite intro-Manager</u> so funding will continue!<br>ROI Zoom Profile Autofocus<br>Group: + - Edit Preset + - Edit<br>Image info (from camera): 0 X 0 X 0, Intensity range: 0 bits, 0 nm/pix |                   |                         |      |  |  |
| Contrast Metada<br>Scale Bar T<br>Display mode:                                          | ata Comments                                                                                                    | Autostretch       | Sync channels Slow hist |      |  |  |

#### Usage by HyperTerminal software

The USB-TTL Interface can be used with any HyperTerminal like software capable of sending and receiving simple ASCII commands over serial RS232 or USB interface. Following commands are predefined in USB-TTL Interface:

| Command | Function                         | Echo |
|---------|----------------------------------|------|
| Н       | Changes TTL output to High (+5V) | ON   |
| L       | Changes TTL output to Low (0V)   | OFF  |